## Computershare Online Meeting User Guide

| 1. Visit website                                                                                                    | 2. Login (Registered Shareholder)                                                                                                    | 3. Login (Proxy / Non-Registered                                                                                                    |
|----------------------------------------------------------------------------------------------------|----------------------------------------------------------------------------------------------------|----------------------------------------------------------------------------------------------------|
|                                                                                                    |                                                                                                    | Shareholder / Guest)                                                                                                    |
| PRADA s.p.A. PRADA S.p.A Annual General Meeting                                                                                   | Shareholder Invitation Guest                                                                                                    | Shareholder Invitation Guest                                                                                                    |
|                                                                                                    | If you are a shareholder and hold your shares directly with the Issuer.                                                                                                    | If you have received an email invitation for this meeting, please enter your invite code below. Invite Code Enter your invite code, e.g. G-ABCDEFG or ABCD        |
| Welcome to PRADA S.p.A Annual General Meeting<br>Wednesday, April 24, 2024<br>10:00 AM CET Time                                   | Last Name / PIN (if applicable)                                                                                                    | SIGN IN<br>Trouble logging in?                                                                                                    |
| JOIN MEETING NOW                                                                                                    | SIGN IN                                                                                                    | If you are having trouble connecting to your meeting please contact us via the following number(s):<br>Local (852) 2862 8689<br>International (852) 2862 8689     |
|                                                                                                    | Trouble logging in?<br>If you are having trouble connecting to your meeting please contact us via the following number(s):<br>Local (852) 2862 8689<br>International (852) 2862 8689 |                                                                                                    |
| Meeting Begins:<br>Wednesday, April 24, 2024<br>4:00 PM Hong Kong Time                                                            | If you are a registered shareholder, please select "Shareholder".                                                                                                    | If you are a proxy/non-registered shareholder/guest, you<br>should have received an invitation email from<br>Computershare with a meeting URL and an invite code. |
| Go to the meeting URL <a href="http://meetings.computershare.com/PradaAGM2024">http://meetings.computershare.com/PradaAGM2024</a> | Then, click on "Sign In".                                                                                                    | To join the meeting, please click on the meeting URL<br>and it will automatically direct you to the meeting                                                       |
| Click on <b>"Join Meeting Now</b> ".                                                                                              | Please enter the 10-digit shareholder reference<br>number starting with "C" printed under the barcode                                                                                | loaded.                                                                                                    |
| Please select the display language (English or Chinese) on                                                                        | letter dated 27 March 2024 sent by Computershare.                                                                                                    | UK                                                                                                    |
| the top right corner of the Meeting Unline Platform.                                                                              | • Last Name:<br>Please enter your surname as registered with<br>Computershare.                                                                                                    | Select " <b>Invitation</b> " and enter the invite code you received in the email. Then, click on " <b>Sign In</b> ".                                              |

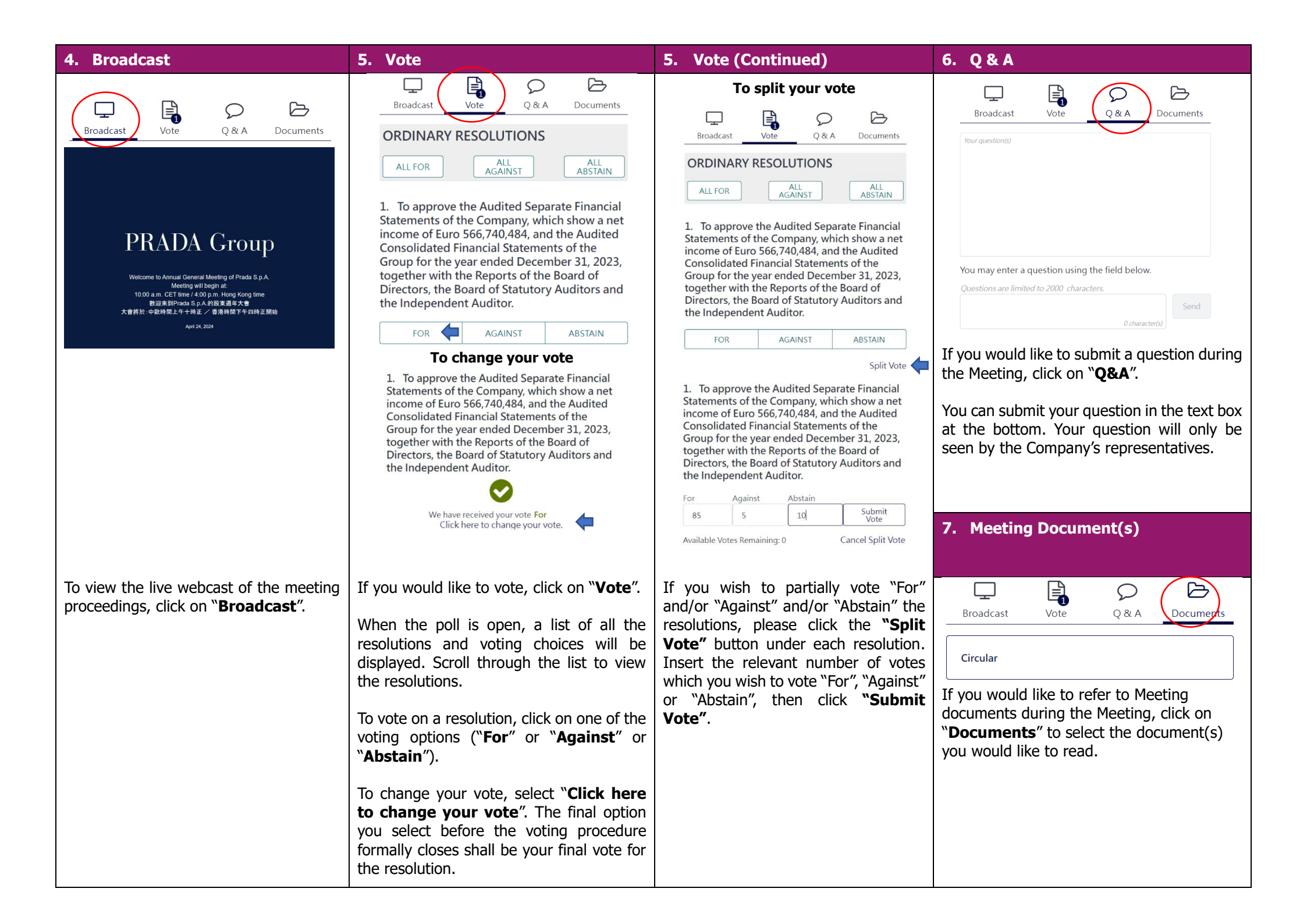